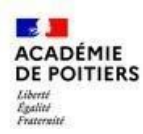

Vous trouverez ci-dessous un pas-à-pas décrivant les actions à réaliser par un responsable légal pour créer le compte Educonnect ainsi que la méthode de connexion à l'ENT à utiliser lorsque le compte sera créé. Pour ne pas perturber les utilisateurs, toutes les actions se feront à partir de la page "ENT16" (https://ent16.lacharente.fr/).

## \*\* Création du compte Educonnect \*\*

| 1 - Allez sur la page "ENT16"<br>(https://ent16.lacharente.fr/), puis cliquez sur<br>"Collégiens - collégiennes - responsables légaux".                                                                                                    | 2 - Sur la page de connexion<br>EduConnect, sélectionnez le profil<br>Représentant légal. | 3 - Cliquez sur le lien "Je n'ai pas de compte".                                                                                                    | 4 - Indiquez vos nom, prénom et numéro de<br>téléphone portable, puis cliquez sur<br>"Suivant".                                                                                                    |
|----------------------------------------------------------------------------------------------------|-------------------------------------------------------------------------------------------|----------------------------------------------------------------------------------------------------|----------------------------------------------------------------------------------------------------|
| <text><text><text><section-header><section-header><section-header><section-header><section-header></section-header></section-header></section-header></section-header></section-header></text></text></text>                                                                                                    | Représentant légal                                                                        | Image: Second conditional paragraphic second conditions         Identifiant         Identifiant         Identifiant au format p.nomXX         Mot de passe         Mot de passe         Image: Second conditions         Image: Second conditions         Image: Second conditions         Image: Second conditions         Image: Second conditions                                                                                                    | je confirme mon identité<br>Non<br>Prince<br>Je renseigne mon n° de téléphone portable<br>Undigue le numéro de téléphone portable<br>Modeur le numéro de téléphone portable<br>Modeur le numéro de téléphone portable<br>Not le numéro de téléphone portable<br>Modeur le numéro de téléphone portable<br>Modeur le 12 de 52 de 52 78 |
| 5 - Renseignez le code de sécurité reçu par SMS,                                                                                                    | 6 – Saisissez les informations relatives à                                                | 7 - Saisissez deux fois le mot de passe que                                                                                                    | 8 - Votre compte est activé. Notez votre                                                                                                    |
| puis cliquez sur "Suivant".                                                                                                    | votre(vos) enfant(s), puis cliquez sur<br>"Confirmer".                                    | vous avez choisi, puis cliquez sur "Suivant".                                                                                                    | identifiant EduConnect.                                                                                                    |
| Représentant légal         Activation du compte         Un code de sécurité a été envoyé         Nous venous de vous envoyer un code de sécurité (valable 30 min) au +33         Je saisis le code de sécurité reçu par SMS         Code de sécurité         Le saisis le code de sécurité reçu par SMS         Code de sécurité         Représentant légal | Je confirme mon lien avec les élèves.                                                     | <sup>0</sup> / <sub>2</sub> Reprisentant légal <b>Activation du compte</b> Je choisis mon nouveau mot de passe             Mot de passe             Mot de passe <b>Fort</b> Doit contenir 1 majacode             Doit contenir 1 majacode             Dot contenir 1 majacode             Dot contenir 1 majacode             Dot contenir 1 majacode              Dot | C Représentant légal  Activation du compte  Votre compte a été activé avec succès  Note: votre isdentifiant (du/Connect. Vous en aurez basoin pour votre prochaine connexion.  C  Vous pourrez modifier votre mot de passe, votre adresse mail et votre numéro de téléphone dans votre compte Édu/Connect.  Accéder à mes services    |

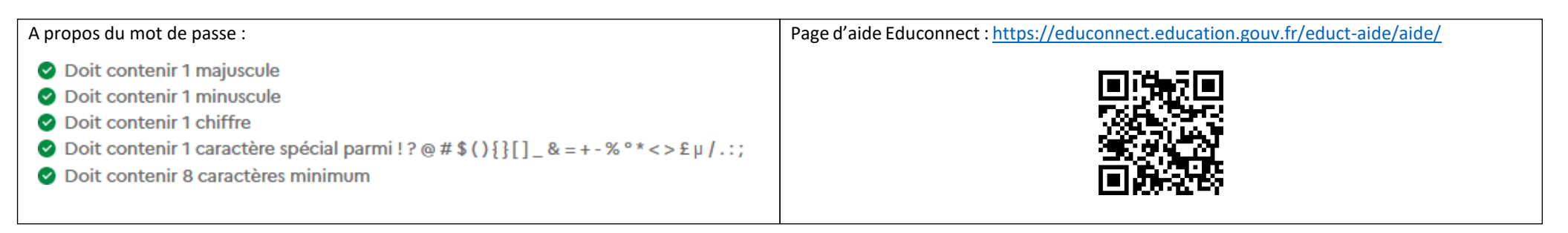

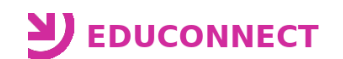

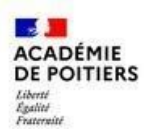

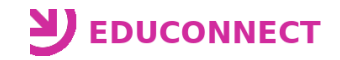

## **\*\*** Utilisation du compte Educonnect **\*\***

| 1 - Allez sur la page "Services en ligne" (https://ent16.lacharente.fr/).                                                                                                    | 2 - Cliquez sur "Collégiens - collégiennes - responsables légaux".                                                                                                    |
|----------------------------------------------------------------------------------------------------|----------------------------------------------------------------------------------------------------|
| <image/> <image/> <text><text><section-header><section-header><section-header></section-header></section-header></section-header></text></text>                                   | Collégiens - collégiennes - responsables légaux                                                                                                    |
| 3 - Sur la page de connexion EduConnect, sélectionnez le profil Repré<br>saisissez l'identifiant et le mot de passe associés à votre compte Educ                                  | ésentant légal puis4 - Vous êtes redirigé dans l'ENT de l'établissement. Si vous avez plusieurs enfants dans<br>différents établissements, il vous sera demandé de choisir un établissement. |
| Représentant légal           Je me connecte avec mon compte ÉduConnect           Identifiant         Identifiant o           Identifiant au format p.nomXX         Mot de passe o | oublié ? →<br>oublié ? →<br>mublié ? →                                                                                                    |
| Se connecter<br>Je n'ai pas de compte →                                                                                                    |                                                                                                    |

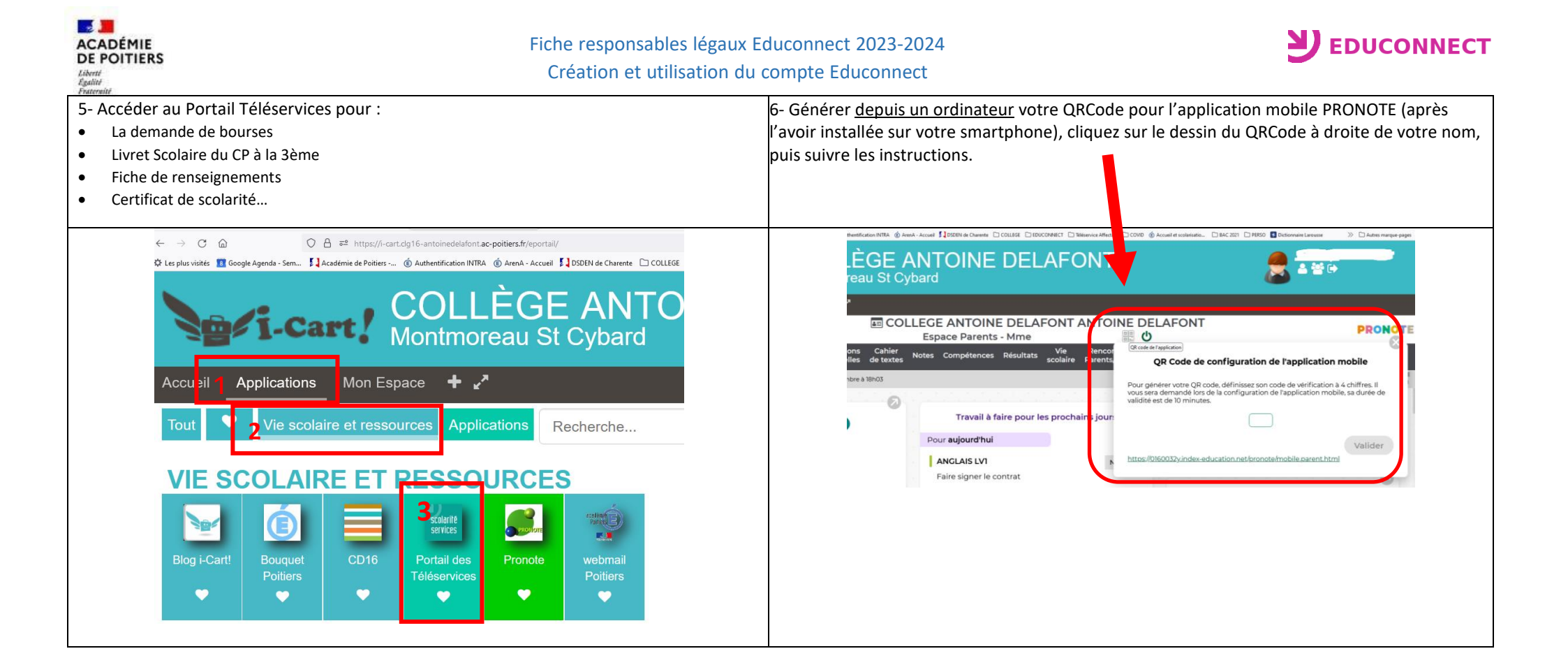